- 1. Online Entry using TMEA's website
  - Login at <u>www.tmea.org</u> using your TMEA member number and password. If you do not know this, TMEA gives easy to follow instructions on how to acquire it.
  - Click on "Divisions"
  - Click on "Band"
  - Click on "Audition Entry"
  - Login as Director
    - You may be asked to provide school or director specific information. Just follow the instructions.
  - Under "Campus Information" click on "view contests."
  - Find the Region 30 MS All Region Contest and click on "Enter students"
  - At this time you have two options:

Option 1/ Easiest Method to enter lots of students

- Click on "Enter Students via File Upload"
- Follow the instructions, which include downloading a .csv file, entering your data, and then uploading that file.

## Option 2/Easiest method to enter a few students

- Click on "Enter Students via Web"
- Follow the instructions.
- Remember, you can only enter one student at a time with this method.
- 2. Online Entry using Charms (I did this and it took less than 5 minutes to enter my students)
  - If you utilize Charms, you can easily upload student info to TMEA.
  - Login
  - Click on the "Assessment" Icon
  - Click on "TMEA Entries"
  - You may be asked to update school or director specific information
  - Follow the online instructions.
    - Select Band Region 30 MS All Region Contest
    - Select the students you want to enter.
    - Follow the instructions to download and then upload the file